## 持ち込み PC でインターネット参照を行うための設定

持ち込み PC でインターネット参照を行うための設定方法を記載します。

以下に持ち込みPCでインターネット参照を行うための設定方法を記載します。

- 1 コントロールパネルを開く
- 2 インターネットオプションの設定

## 1 コントロールパネルを開く

① 「Windows」キー+「R」キーを同時に押下します。

|              |                                       | 2                                                     |
|--------------|---------------------------------------|-------------------------------------------------------|
| するプログラム名、またに | は開くフォルダーやドキュ                          | メント名、インター                                             |
| ・リソース名を人力し(く | (1531)。                               |                                                       |
|              |                                       | ~                                                     |
|              |                                       |                                                       |
|              |                                       |                                                       |
|              | 肩足して美い<br>するプログラム名、また<br>、リソース名を入力してく | 肩足して美口<br>するプログラム名、または開くフォルダーやドキュ<br>、リソース名を入力してください。 |

[名前]欄に[control]と入力し、「OK」を押下します。

|         |                            | ++++== (              |         |           |
|---------|----------------------------|-----------------------|---------|-----------|
|         | ミ汀するノロクラム名、<br>ミットリソース名を入り | または開くノオルク<br>」してください。 | /-やトキュ) | ベント名、インター |
| 2 # (O) | control                    |                       |         |           |
|         | control                    |                       |         | Ť         |

③ コントロールパネルが開きます。

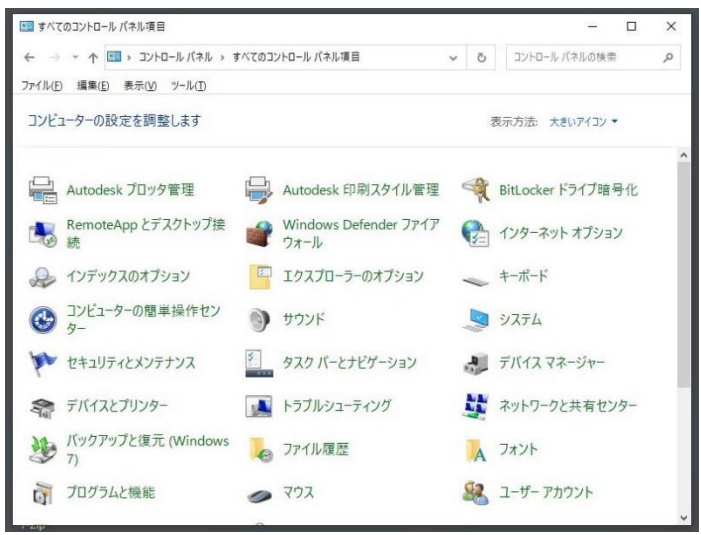

## 2 インターネットオプションの設定

① コントロールパネルから「インターネットオプション」を押下します。

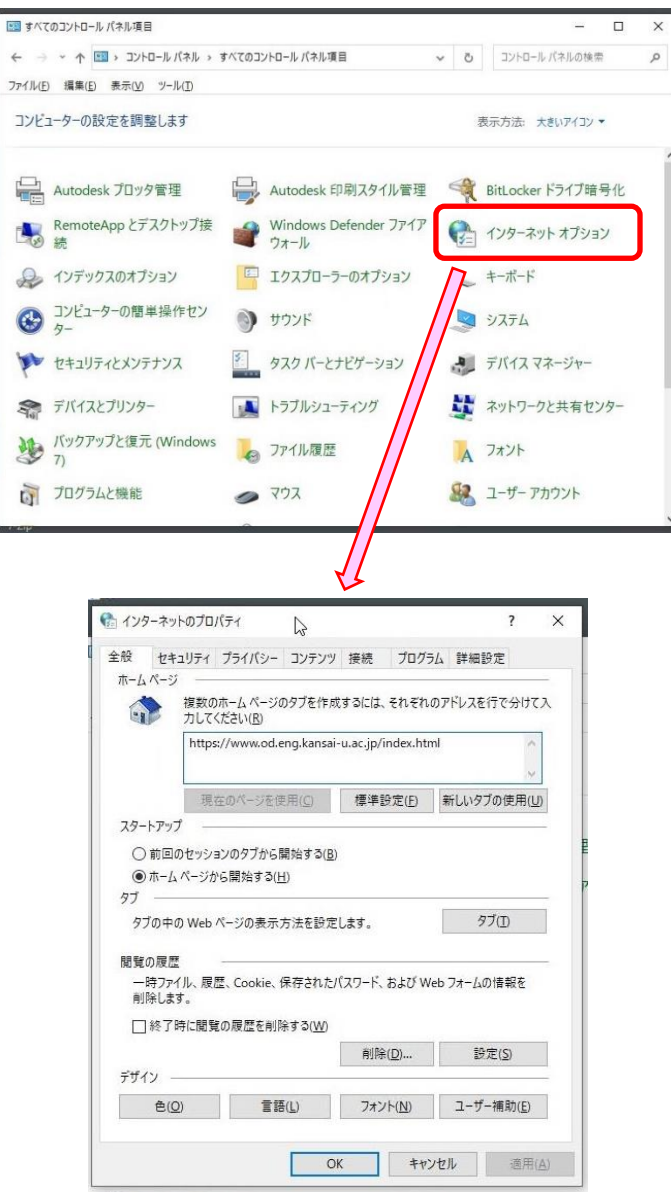

② 「接続」タブを選択し、「LANの設定」を選択します。

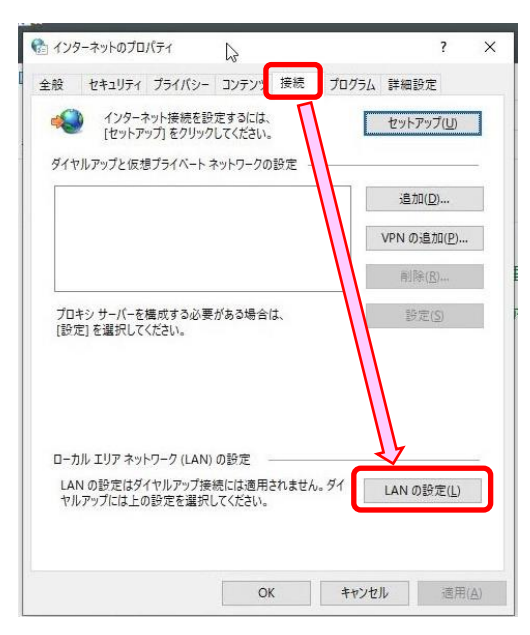

③ 以下の通り「ローカルエリアネットワーク(LAN)」の設定を行います。

[自動構成]

チェックオフ :設定を自動的に検出する

チェックオフ : 自動構成スクリプトを使用する

[プロキシサーバー]

チェックオン : LAN にプロキシサーバーを使用する

アドレス : proxy.od.eng.kansai-u.ac.jp

ポート : 8080

チェックオン : ローカルアドレスにはプロキシサーバーを使用しない

| 🏫 ローカル エリア ネットワーク (LAN) の設定                                                     | × |
|---------------------------------------------------------------------------------|---|
| 自動構成<br>自動構成にすると、手動による設定事項を上書きする場合があります。手動による<br>設定を確実に使用するためには、自動構成を無効にしてください。 |   |
|                                                                                 |   |
| □ 日動備成スクリノトを1史用 9 つ(2)                                                          |   |
| アドレス( <u>R</u> ):                                                               |   |
| プロキシ サーバー                                                                       |   |
| □ LAN にプロキシ サーバーを使用する (これらの設定はダイヤルアップまたは VPN 技続には適用されません)(X)                    | ŧ |
| アドレス( <u>E</u> ): proxy.od.eng.kan ポート( <u>I</u> ): 8080 詳細設定( <u>C</u> )       |   |
| ローカル アドレスにはプロキシ サーバーを使用しない( <u>B</u> )                                          |   |
| OK キャンセル                                                                        |   |

- ④ 「OK」を2回選択して、設定画面を終了します。
- ⑤ 「インターネットオプション」を終了します。※ブラウザを起動するとインターネット参照が可能になります。

以上